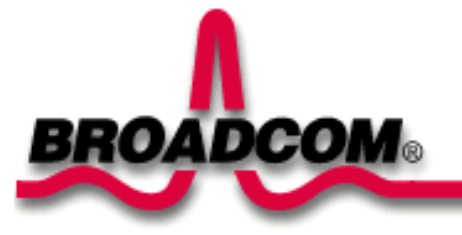

# Broadcom NetXtreme" Gigabit Fiber Adapter Installation

This guide provides the following information:

- Safety Precautions
- Installing the Broadcom Fiber Adapter
- Installing the Adapter
- Connecting the Network Cables
- Installing the Driver Software
- Windows" XP
- Windows" 2000
- Window" NT

Linux

Other Operating Systems

# **Safety Precautions**

Before you remove the cover of your system, you must observe the following precautions to protect yourself and to prevent damage to the system components (refer to the <u>Safety Information</u> link).

Back to Top

# Installing the Broadcom Fiber Adapter

The following instructions apply to installing the Broadcom Fiber adapter in most systems. Refer to the manuals that were supplied with your system for details about performing these tasks on your particular system.

## **Installing the Adapter**

1. Before installing the adapter, ensure the system power is OFF and unplugged from the power outlet, and that proper electrical grounding procedures have been followed.

2. Remove the system cover, and select any empty PCI/PCI-X slot. If you do not know how to identify a PCI slot, refer to your system documentation.

3. Remove the blank cover-plate from the slot that you selected.

4. Holding the PCI/PCI-X card by the edges, align the adapter s connector edge with the PCI connector dock in the system.

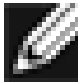

NOTE - The connector dock in a 32-bit PCI slot is shorter than in a 64-bit PCI slot. Although the adapter is designed to fit in either slot type, when installed in a 32-bit PCI slot, part of the adapter s connector edge will remain undocked. This is perfectly normal.

5. Applying even pressure at both corners of the card, push the adapter card until it is firmly seated in the PCI/PCI-X slot. When properly seated, the adapter s port connectors will be aligned with the slot opening, and its faceplate will be flush against the system chassis.

**Caution Do not use excessive force when seating the card, as this may damage the system or the adapter. If the card resists seating, remove it from the system, realign it, and try again.** 

- 6. Secure the adapter with the adapter clip or screw.
- 7. Replace the system cover and disconnect any personal antistatic devices.
- 8. Power the system on.

Once the system returns to proper operation, the adapter hardware is fully installed.

## **Connecting the Network Cables**

The BCM5701S, 03S base adapter has one fiber optic connector for attaching the system to a compatible link partner, or an IEEE 802.3z compliant gigabit switch. Upon connecting the system to the network and power is supplied, the adapter performs autonegotiation and attempts to establish the connection at 1000 Mbps full-duplex, only.

Perform the following procedure for connecting a network cable to the Gigabit Fiber Adapter:

1. The following table lists the cable characteristics for connecting to 1000BASE-SX fiber optic ports:

Table 1. 1000BASE-SX Fiber Optic Cable Specifications

| Port Type   | Connector   | Media             | Maximum Distance        |
|-------------|-------------|-------------------|-------------------------|
| 1000BASE-SX | Fiber Optic | 50 um multimode   | 550 meters (1,804 feet) |
| 1000BASE-SX | Fiber Optic | 62.5 um multimode | 260 meters (853 feet)   |

⚠

Caution The fiber optic ports contain a Class 1 laser device. When the ports are disconnected, always cover them with the provided plug. If an abnormal fault occurs, skin or eye damage may result in close proximity to the exposed ports.

- 2. Connect one end of the cable to the Adapter.
  - 3. Connect the other end of the cable to the fiber optic port.

Note Once the cable is properly connected at both ends, the adapter port LEDs should be functional. For driver installation and configuration instructions, refer to the software configuration for that specific driver.

Back to Top

# **Installing the Driver Software**

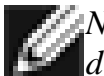

NOTE The Broadcom Fiber Adapter must be physically installed in your system prior to installing the driver software.

## Windows" XP

When the Windows XP system first boots up after installing a new hardware device, such as a Fiber Adapter, the system automatically detects & the new hardware and prompts you to install the driver software for that device.

A network device driver must be installed before the Fiber Adapter can be used with your Windows XP system.

To install the adapter software for Windows XP, do the following

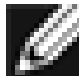

NOTE Before beginning this procedure, verify that the Windows XP system has been upgraded to the latest service pack applied.

### Installing the Adapter Software

To install the adapter software for Windows XP do the following:

1. Start your computer and log on to Windows XP. You must have Network Administrator privileges to install the driver software.

When you boot up the Windows XP system after installing the Gigabit Fiber adapter card, a series of *Found New Hardware* windows display.

### **Updating the Adapter Software**

To update the adapter software for Windows XP, do the following

- 1. Start your Windows XP system and log in. You must have Network Administrator privileges to update the driver software.
- 2. From the Start menu, right click My Computer and select System Properties.

Installing the Hardware: Broadcom Gigabit Ethernet Adapter User's Guide

- 3. When the System Properties window opens, click the Hardware tab.
- 4. When the Device Manager window opens, right-click on the Broadcom NetXtreme" Gigabit Fiber adapter and select **Update Driver**.
- 5. In the Hardware Update Wizard window, select *Install the software automatically (Recommended)*, then click **Next**.

The Hardware Update Wizard searches for the appropriate driver and automatically updates the software.

If asked to specify the location of the Windows XP CD-ROM instead, click **Browse** (don t use the text entry field) and locate the path to the Gigabit Fiber drivers that was specified above.

6. Once the software update is complete, click **Finish** to close the wizard and complete the software installation.

Back to Top

## Windows" 2000

When the Windows 2000 system first boots up after installing a new hardware device, such as a Gigabit Fiber Adapter, the system automatically detects the new hardware and prompts you to install the driver software for that device.

NOTE A network device driver must be installed before the Gigabit Fiber Adapter can be used with your Windows 2000 system.

U

NOTE Before beginning this procedure, verify that the Windows 2000 system has been upgraded to the latest version with the latest service pack applied (service pack 2 is required).

### Installing the Adapter Software

To install the adapter software for Windows 2000, do the following

1. Start your Windows 2000 system and log in. You must have System Administrator privileges to install the driver software.

When you boot up the Windows 2000 system after installing the adapter card, a series of *Found New Hardware Wizard* windows are displayed.

- 2. In the Install Hardware Device Drivers window, click **Search for a suitable driver for my device** (recommended), then click **Next**.
- 3. In the Locate Driver Files window, select the applicable search location check boxes.

4. When prompted, insert the media to be searched into your CD-ROM drive, type the path to the driver, and select **OK**.

*Example: e:* $\$ 

Where "*e*:" is the designation of the CD-ROM drive on your system.

Installing the Hardware: Broadcom Gigabit Ethernet Adapter User's Guide

In the Driver Files Search Results window, verify that the correct path to the driver software is shown, then 5. click Next.

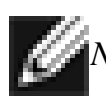

**WOTE** If the Insert Disk window appears, **do not insert the Windows 2000 disk**:

Some early versions of Windows 2000 may display a spurious message requesting you to insert the Windows 2000 disk. If this occurs, leave the driver installation media in the drive and click **OK**. If asked to specify the location of the Windows 2000 CD-ROM instead, click Browse (don t use the text entry field) and locate the path to the Gigabit Fiber drivers that was specified above.

Back to Top

### Windows" NT

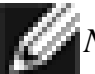

*MOTE* Broadcom recommends using Internet Explorer 5.0 to view help files.

Install the adapter software for Windows NT as follows:

- 1. Verify that the Windows NT system is upgraded with Service Pack 4 or later.
- 2. Start your Windows NT system and log in. You must have Network Administrator privileges to install the driver software.
- 3. Open the Control Panel.
- In the Control Panel, double-click the Network icon. 4.
- 5. When the Network window opens, select the **Adapters** tab.
  - 6. Click Add to install a new adapter.

All previously installed drivers are listed under Network Adapters.

7. When the Select Network Adapter window opens, click **Have Disk**.

8. When prompted, insert the Broadcom CD-ROM into your system's CD-ROM drive, type the path to the driver, and click **OK**.

For example, to install the adapter driver software for Windows NT, type e:\ in the Insert Disk location box (where "*e*:" is the designation of the CD-ROM drive on your system).

MOTE - If you acquired the adapter software on floppy disk or from the Broadcom support website, enter Implement to where the adapter driver files reside on your system.

9. With "Fiber Controller" highlighted in the Select OEM Option window, click **OK**.

The adapter files are installed, then the Network window is displayed showing the newly installed adapter.

- 10. Click **Close**, then the Microsoft TCP/IP Properties window appears.
- 11. Configure the TCP/IP protocol and click **OK**.
  - 12. When prompted to restart your computer, click Yes.

## Linux

### **Building Driver From TAR File**

1. Create a directory and extract the TAR files:

tar xvzf bcm5700-<version>.tar.gz

2. Build the driver bcm5700.o as a loadable module for the running kernel:

CD src make

3. Test the driver by loading it:

insmod bcm5700.o

4. Install the driver and man page:

make install

5. To configure network protocol and address, refer to Linux-specific documentation.

#### Back to Top

# **Other Operating Systems**

See the User's Guide on the CD or Web for DOS, OS2, Netware, and Unixware instructions.

#### Back to Top

#### Information in this document is subject to change without notice. © Copyright 2002 Broadcom Corporation. All rights reserved.

This document is protected by copyright and distributed under licenses restricting its use, copying, distribution, and decompilation. No part of this document may be reproduced in any form by any means without prior written authorization of Broadcom Corporation. Documentation is provided "as is" without warranty of any kind, either express or implied, including any kind of implied or express warranty of non-infringement or the implied warranties of merchantability or fitness for a particular purpose.

Broadcom Corporation reserves the right to make changes without further notice to any products or data herein to improve reliability, function, or design. Information furnished by Broadcom Corporation is believed to be accurate and reliable. However, Broadcom Corporation does not assume any liability arising out of the application or use of this information, nor the application or use of any product or circuit described herein, neither does it convey any license under its patent rights nor the rights of others.

Installing the Hardware: Broadcom Gigabit Ethernet Adapter User's Guide

Broadcom, the pulse logo, and QAMLink are registered trademarks of Broadcom Corporation and/or its subsidiaries in the United States and certain other countries. *Microsoft, Windows XP, Windows 2000*, and *Windows NT* are registered trademarks of Microsoft Corporation. *Novell* and *NetWare* are registered trademarks of Novell, Inc. *Intel* is a registered trademark of Intel Corporation. All other trademarks are the property of their respective owners.

Broadcom Corporation disclaims any proprietary interest in trademarks and trade names other than its own.

#### **Restrictions and Disclaimers**

The information contained in this document, including all instructions, cautions, and regulatory approvals and certifications, is provided by the supplier and has not been independently verified or tested by Broadcom. Broadcom cannot be responsible for damage caused as a result of either following or failing to follow these instructions. All statements or claims regarding the properties, capabilities, speeds or qualifications of the part referenced in this document are made by the supplier and not by Broadcom. Broadcom specifically disclaims knowledge of the accuracy, completeness or substantiation for any such statements. All questions or comments relating to such statements or claims should be directed to the supplier.

*Release: 570x-QS100-R, May 22, 2002 (Version 5.5.x)* 

Back to Top